BOT License Check คืออะไร ? ระบบตรวจสอบข้อมูลการอนุญาตหรือการขึ้นทะเบียนให้ประกอบธุรกิจที่อยู่ภายใต้การกำกับของธนาคาร แห่งประเทศไทย โดยผู้ค้นหาสามารถดาวน์โหลดหนังสือแสดงผลการตรวจสอบข้อมูลดังกล่าวเพื่อใช้เป็นเอกสารหลักฐาน ซึ่งเป็นไปตามหลักเกณฑ์ที่กำหนดในพระราชบัญญัติว่าด้วยธุรกรรมทางอิเล็กทรอนิกส์ พ.ศ. 2544

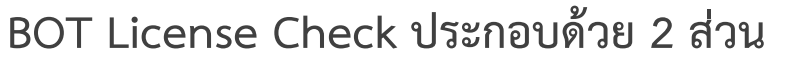

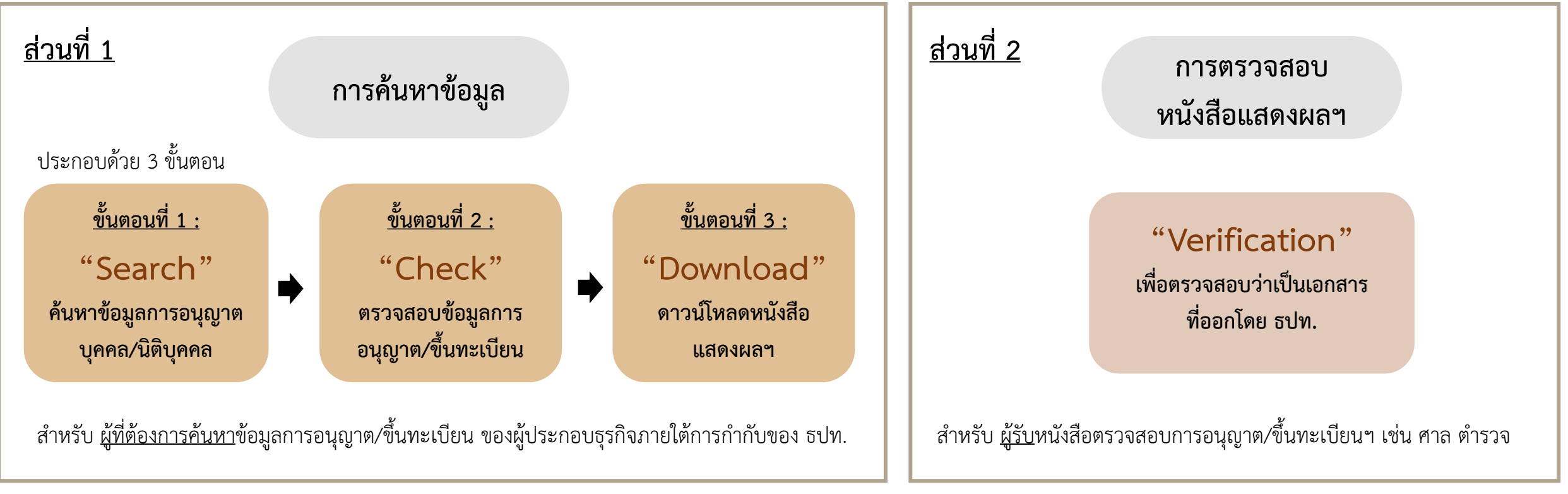

# ขั้นตอนที่ 1 : Search

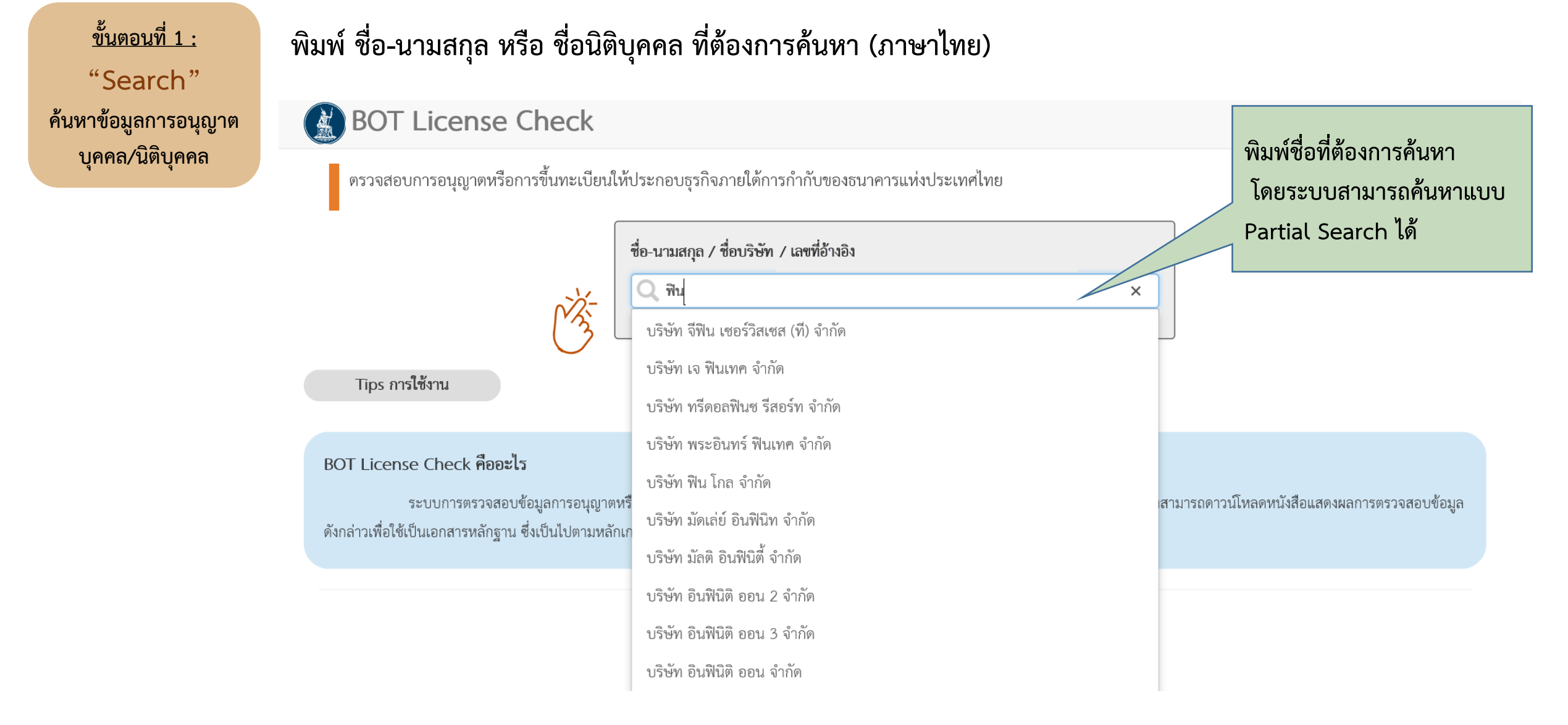

### คำแนะนำ : พิมพ์ชื่อที่ต้องการค้นหา แบบ Partial Search

## ระบบสามารถ<mark>ค้นหา โดย<u>ไม่ระบุ</u>คำนำหน้าชื่อ</mark> เช่น บริษัท, นาย/นาง/นางสาว ได้ ้หรือ หากผู้ค้นหา<u>ระบ</u>ุคำนำหน้าชื่อ ให้เพิ่มเว้นวรรค ระหว่างคำนำหน้าและชื่อ ด้วย

### (ตัวอย่าง) บริษัท เฮงลิสซิ่ง จำกัด

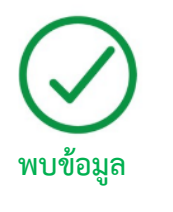

| ชื่อ-นามสกุล / ชื่อบริษัท / ชื่อสถานประกอบการ / | เลขที่อ้างอิง |
|-------------------------------------------------|---------------|
| Q บริษัท เอง                                    |               |

บริษัท เฮงลิสซิ่ง จำกัด

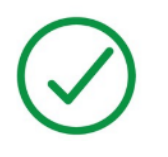

| i | ชื่อ-นามสกุล / ชื่อบริษัท / ชื่อสถานประกอบการ / เลขที่อ้างอิง |   |
|---|---------------------------------------------------------------|---|
|   | Q 181                                                         | × |
|   | บริษัท เฮงลิสซิ่ง จำกัด                                       |   |

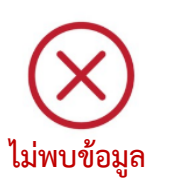

ชื่อ-นามสกุล / ชื่อบริษัท / ชื่อสถานประกอบการ / เลขที่อ้างอิง

Q เอ็ง

ระบุวรรณยุกต์ ไม่ถูกต้อง

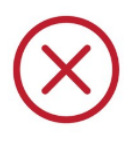

ชื่อ-นามสกุล / ชื่อบริษัท / ชื่อสถานประกอบการ / เลขที่อ้างอิง

Q บริษัทเฮง

### (ตัวอย่าง) นาง ฐิติรัตน์ เรวรรณ์

| ) | ; | ชื่อ-นามสกุล / ชื่อบริษัท / ชื่อสถานประกอบการ / เลขที่อ้างอิง |   |  |
|---|---|---------------------------------------------------------------|---|--|
|   |   | Q นาง ฐิติ                                                    | × |  |
|   |   | นาง ฐิติรัตน์ เรวรรณ์                                         |   |  |

| ; | ชื่อ-นามสกุล / ชื่อบริษัท / ชื่อสถานประกอบการ / เลชที่อ้างอิง |   |  |
|---|---------------------------------------------------------------|---|--|
|   | Q ฐิติรัต                                                     | × |  |
|   | นาง ฐิติรัตน์ เรวรรณ์                                         |   |  |

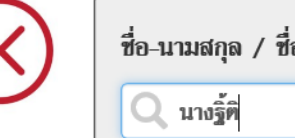

×

| ชื่อ-นามสกุล / ชื่อบริษัท / ชื่อสถานประกอบการ / เลขที่อ้างอื | ប |
|--------------------------------------------------------------|---|
| Q นางฐิ์ติ                                                   | × |
| ระบุวรรณยุกต์ ไม่ถูกต้อง                                     |   |

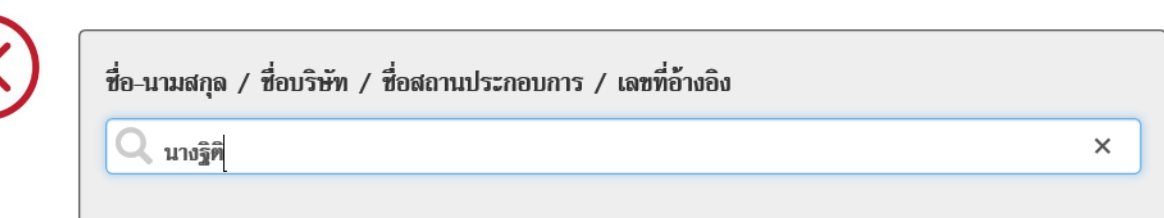

# ขั้นตอนที่ 1 : Search

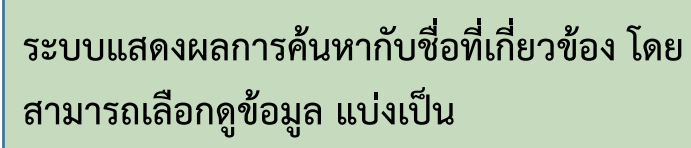

- นิติบุคคล

- บุคคล

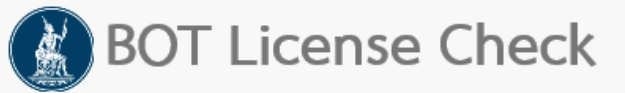

ตรวจสอบการอนุญาตหรือการขึ้นทะเบียนให้ประกอบธุรกิจภายใต้การกำกับของธนาคารแห่งประเทศไทย

ชื่อ-นามสกุล / ชื่อบริษัท / เลขที่อ้างอิง

Q ฟิน

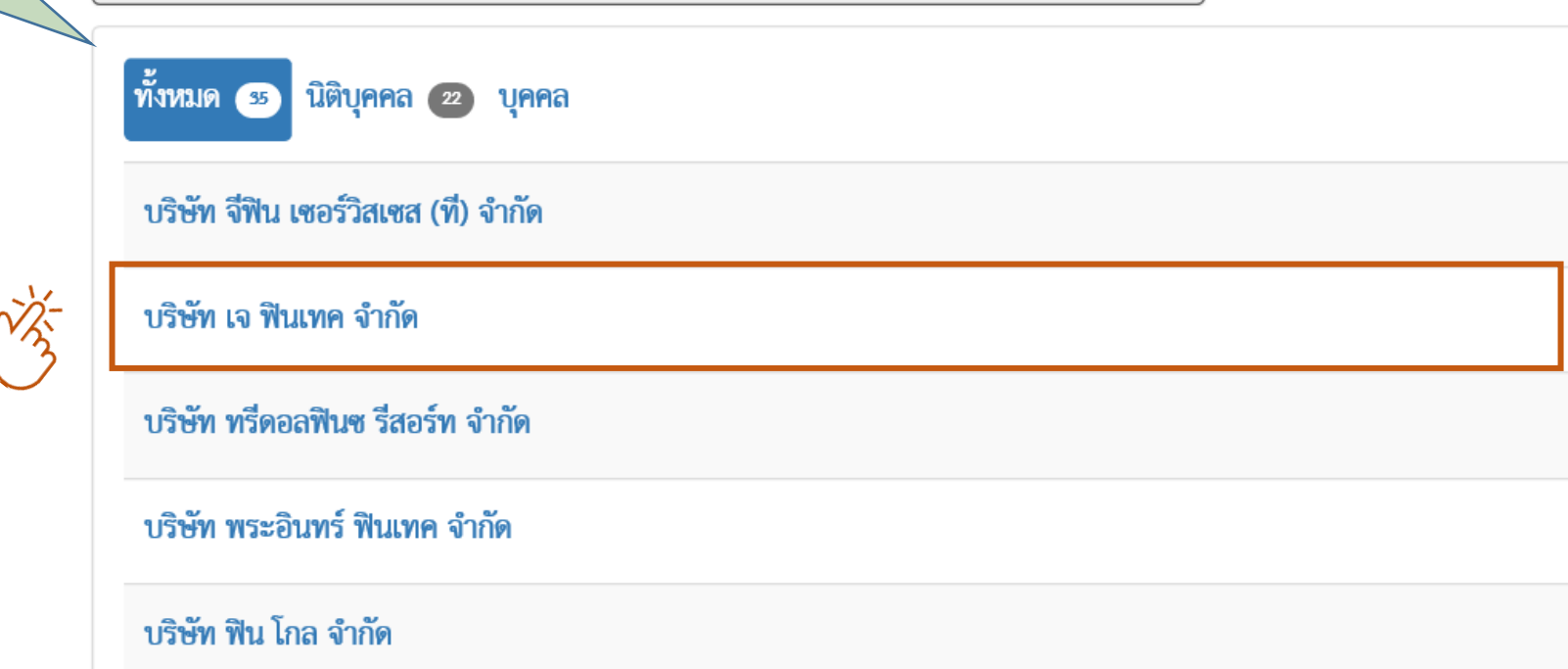

## ขั้นตอนที่ 2 : Check

## <u>ขั้นตอนที่ 2 :</u> "Check" ตรวจสอบข้อมูลการ อนุญาต/ขึ้นทะเบียน

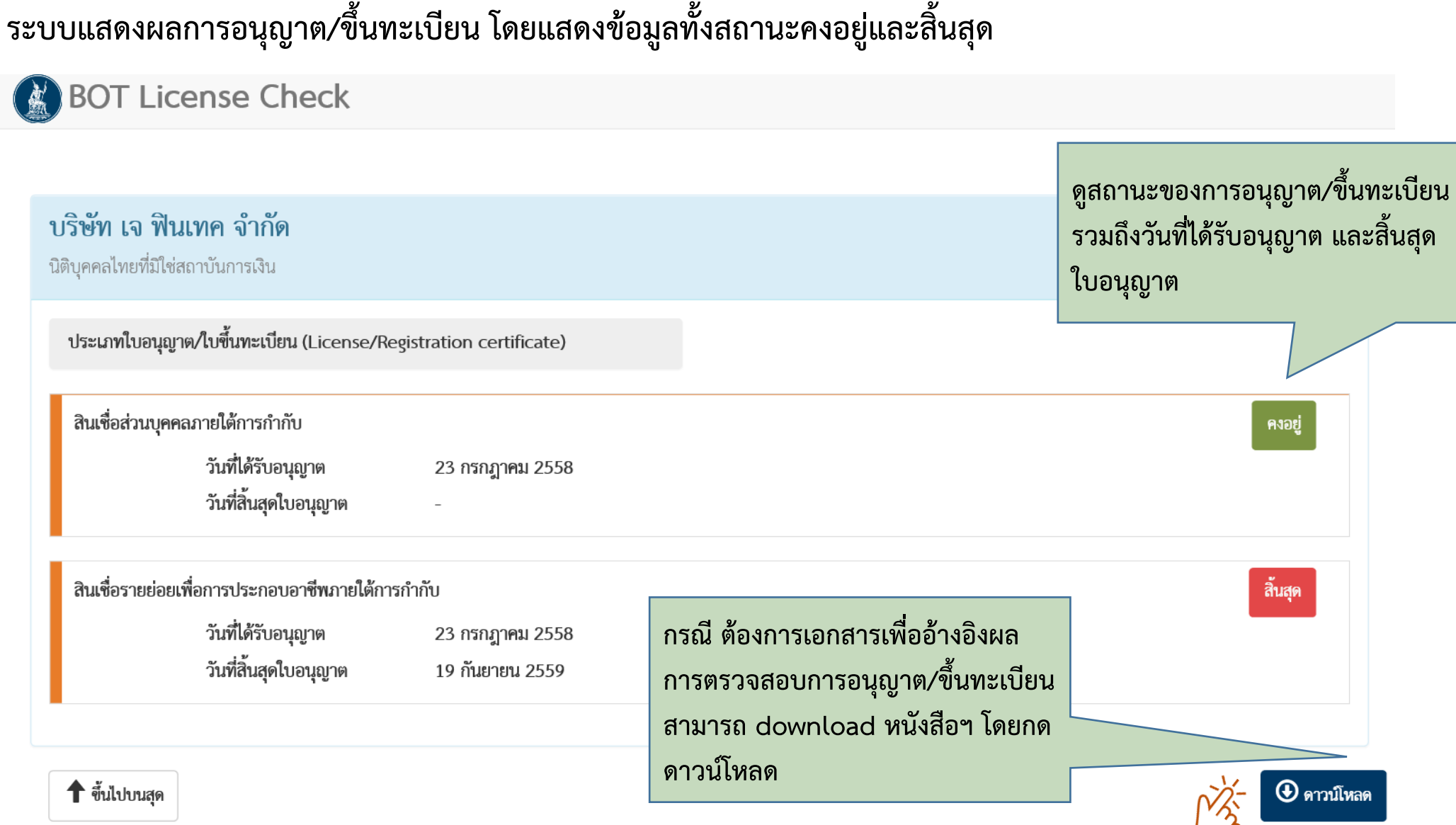

(ตัวอย่าง)

# ขั้นตอนที่ 3 : Download

<u>ขั้นตอนที่ 3 :</u> "Download" ดาวน์โหลดหนังสือ แสดงผลฯ

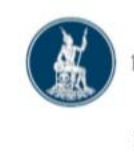

ธนาคารแท่งประเทศไทย

เลขที่อ้างอิง 387/2563

ดังนี้

#### หนังสือแสดงผลการตรวจสอบการอนุญาตหรือการขึ้นทะเบียนให้ประกอบธุรกิจ ภายใต้การกำกับของธนาคารแห่งประเทศไทย

ธนาคารแห่งประเทศไทย (ธปท.) ขอเรียนว่า **"บริษัท เจ พินเทค จำกัด"** ได้รับอนุญาตหรือขึ้นทะเบียน ให้ประกอบธุรกิจ

| ประเภทใบอนุญาต/ใบขึ้นทะเบียน<br>(License/Registration certificate) | วันที่ได้รับอนุญาต⁄<br>ขึ้นทะเบียน | สถานะ   | วันที่สิ้นสุดใบอนุญาต⁄<br>ใบขึ้นทะเบียน |  |
|--------------------------------------------------------------------|------------------------------------|---------|-----------------------------------------|--|
| สินเชื่อส่วนบุคคลภายใต้การกำกับ                                    | 23 กรกฎาคม 2558                    | คงอยู่  | -                                       |  |
| สินเชื่อรายย่อยเพื่อการประกอบอาชีพภายใต้การกำกับ                   | 23 กรกฎาคม 2558                    | สิ้นสุด | 19 กันยายน 2559                         |  |

หนังสือแสดงผลการตรวจสอบการ อนุญาต/ขึ้นทะเบียนฯ สามารถอ้างอิงเป็นหลักฐานได้ ซึ่งเป็นไปตามหลักเกณฑ์ที่กำหนด ใน พ.ร.บ. ธุรกรรมอิเล็กทรอนิกส์ พ.ศ. 2544 และที่แก้ไขเพิ่มเติม

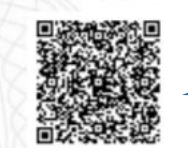

QR Code สำหรับการตรวจสอบหนังสือา

ออกให้ ณ วันที่ 30 มีนาคม 2563 เวลา 16:24 น.

QR Code เพื่อให้ ผู้รับหนังสือ ฉบับนี้ สามารถตรวจสอบได้ว่า เป็นหนังสือที่ออกโดย ธปท.

(ตัวอย่าง)

#### หมายเหตุ

 หนังสือฉบับนี้จัดทำขึ้นโดยระบบงานสารสนเทศของ ธปท. โดย ธปท. ได้เก็บรักษาข้อมูลหนังสือฉบับนี้ในรูปแบบข้อมูลอิเล็กทรอนิกส์ที่เป็นอยู่ ในขณะที่จัดทำขึ้น เพื่อให้สามารถเข้าถึงและนำกลับมาใช้ได้โดยความหมายไม่เปลี่ยนแปลงและสามารถอ้างอิงเป็นพยานหลักฐานได้ตามหลักเกณฑ์ ที่กำหนดในพระราชบัญญัติว่าด้วย ธุรกรรมทางอิเล็กทรอนิกส์ พ.ศ.2544 และที่แก้ไขเพิ่มเติมแล้ว

ผู้ที่ได้รับหนังสือฉบับนี้สามารถเข้าถึงเพื่อตรวจสอบความถูกต้องได้ทางเว็บไซต์ของ ธปท. ที่ https://www.bot.or.th/App/BOTLicenseCheck.

 ข้อมูลที่ปรากฏในหนังสือฉบับนี้เป็นข้อมูลที่ ธปท. มีอยู่ในฐานข้อมูลของ ธปท. ณ วัน เวลา ที่มีการค้นหา โดยข้อมูลดังกล่าวอาจมีความล่าข้า ของข้อมูลไม่เกิน 5 วันทำการ นับแตวันที่หน่วยงานที่มีอำนาจหน้าที่ในการอนุญาตหรือการขึ้นทะเบียนพิจารณาแล้วเสร็จ เนื่องจากอาจอยู่ระหว่าง

ขั้นตอนการส่งข้อมูลระหว่างหน่วยงานดังกล่าวมายัง ธปท.

**"Verification"** เพื่อตรวจสอบว่าเป็นเอกสาร ที่ออกโดย ธปท. กรณี <u>ผู้รับ</u>หนังสือแสดงผลการตรวจสอบการอนุญาต/ขึ้นทะเบียนฯ ต้องการทราบว่าเป็น เอกสารที่ออกโดย ธปท. จริงหรือไม่ นั้น สามารถน<u>ำเลขที่อ้างอิง</u>ของหนังสือดังกล่าว ตรวจสอบผ่าน BOT License Check ได้

ออ

(ตัวอย่าง)

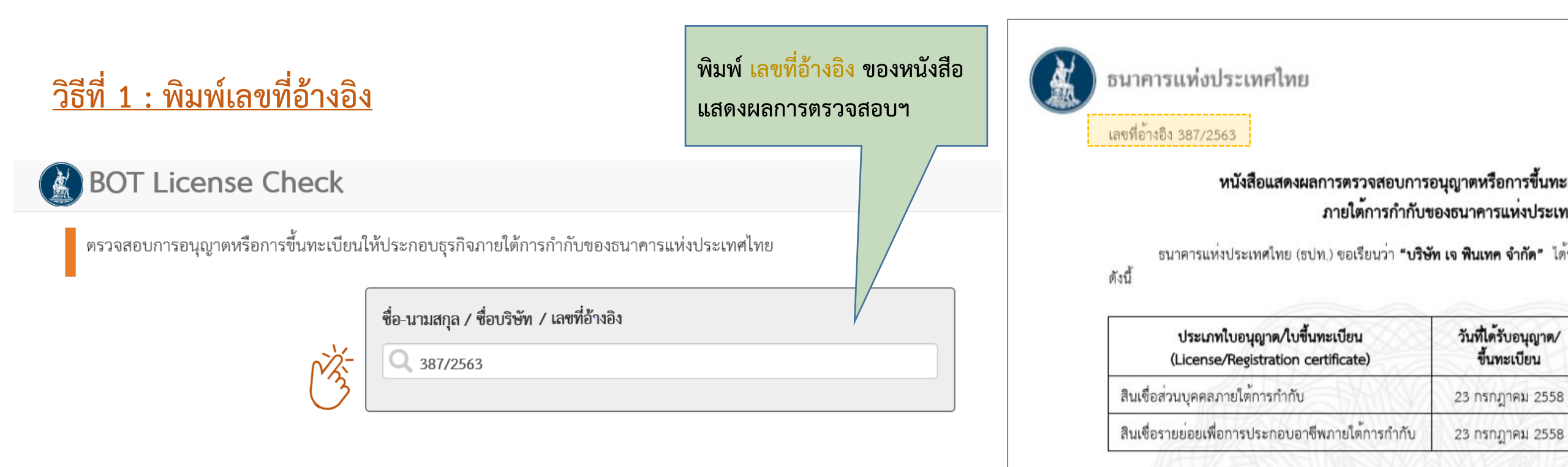

้สำหรับ <u>ผู้รับ</u>หนังสือตรวจสอบการอนุญาต/ขึ้นทะเบียนฯ เช่น ศาล ตำรวจ

## การ Verification

### BOT License Check

ตรวจสอบข้อมูลแล้ว พบเลขที่อ้างอิง 387/2563 เป็นหนังสือแสดงผลการตรวจสอบ ๆ ที่ออกโดยธนาคารแห่งประเทศไทย ท่านสามารถดาวน์โหลดเอกสารโดยกดปุ่มด้านล่าง

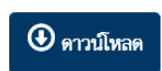

กรณี <u>พบ</u> เลขที่อ้างอิงดังกล่าว

ระบบจะแสดงผล ดังนี้

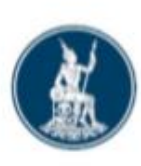

ธนาคารแท่งประเทศไทย

เลขที่อ้างอิง 387/2563

### หนังสือแสดงผลการตรวจสอบการอนุญาตหรือการขึ้นทะเบียนให้ประกอบธุรกิจ ภายใต้การกำกับของธนาคารแห่งประเทศไทย

ธนาคารแห่งประเทศไทย (ธปท.) ขอเรียนว่า **"บริษัท เจ พินเทค จำกัด"** ได้รับอนุญาตหรือขึ้นทะเบียน ให้ประกอบธุรกิจ ดังนี้

| ประเภทใบอนุญาต/ใบขึ้นทะเบียน<br>(License/Registration certificate) | วันที่ได้รับอนุญาต⁄<br>ขึ้นทะเบียน | สถานะ   | วันที่สิ้นสุดใบอนุญาต⁄<br>ใบขึ้นทะเบียน |
|--------------------------------------------------------------------|------------------------------------|---------|-----------------------------------------|
| สินเชื่อส่วนบุคคลภายใต้การกำกับ                                    | 23 กรกฎาคม 2558                    | คงอยู่  | -                                       |
| สินเชื่อรายย่อยเพื่อการประกอบอาชีพภายใต้การกำกับ                   | 23 กรกฎาคม 2558                    | สิ้นสุด | 19 กันยายน 2559                         |

ออกให้ ณ วันที่ 30 มีนาคม 2563 เวลา 16:24 น.

(ตัวอย่าง)

## การ Verification

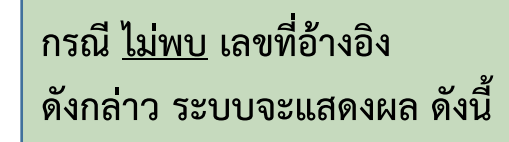

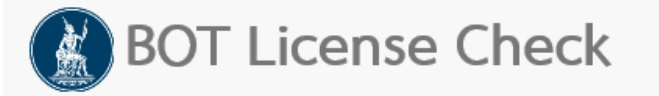

ตรวจสอบข้อมูลแล้ว ไม่พบเลขที่อ้างอิง 99999/2563 ในระบบ

## การ Verification

# <u>วิธีที่ 2 : Scan QR Code</u> <u>บนหนังสือแสดงผลฯ</u>

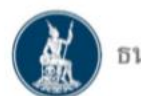

ธนาคารแท่งประเทศไทย

เลขที่อ้างอิง 387/2563

ดังนี้

หมายเหต

หนังสือแสดงผลการตรวจสอบการอนุญาตหรือการขึ้นทะเบียนให้ประกอบธุรกิจ ภายใต้การกำกับของธนาคารแห่งประเทศไทย

ธนาคารแห่งประเทศไทย (ธปท.) ขอเรียนว่า **"บริษัท เจ พินเทค จำกัด"** ได้รับอนุญาตหรือขึ้นทะเบียน ให้ประกอบธุรกิจ

| ประเภทใบอนุญาต/ใบขึ้นทะเบียน<br>(License/Registration certificate) | วันที่ได้รับอนุญาต/<br>ขึ้นทะเบียน | สถานะ   | วันที่สิ้นสุดใบอนุญาต⁄<br>ใบขึ้นทะเบียน |  |
|--------------------------------------------------------------------|------------------------------------|---------|-----------------------------------------|--|
| สินเชื่อส่วนบุคคลภายใต้การกำกับ                                    | 23 กรกฎาคม 2558                    | คงอยู่  | -                                       |  |
| สินเชื่อรายย่อยเพื่อการประกอบอาชีพภายใต้การกำกับ                   | 23 กรกฎาคม 2558                    | สิ้นสุด | 19 กันยายน 2559                         |  |

ออกให้ ณ วันที่ 30 มีนาคม 2563 เวลา 16:24 น.

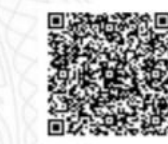

QR Code สำหรับการตรวจสอบหนังสือฯ

QR Code เพื่อให้ ผู้รับหนังสือ ฉบับนี้ สามารถตรวจสอบได้ว่า เป็นหนังสือที่ออกโดย ธปท.

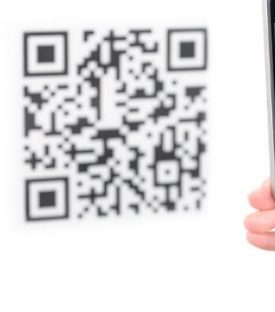

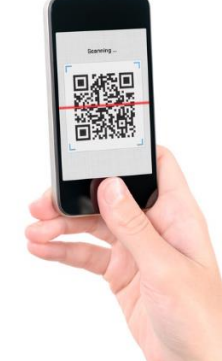

 หนังสือฉบับนี้จัดทำขึ้นโดยระบบงานสารสนเทศของ ธปท. โดย ธปท. ได้เก็บรักษาข้อมูลหนังสือฉบับนี้ในรูปแบบข้อมูลอิเล็กทรอนิกส์ที่เป็นอยู่ ในขณะที่จัดทำขึ้น เพื่อให้สามารถเข้าถึงและนำกลับมาใช้ได้โดยความหมายไม่เปลี่ยนแปลงและสามารถอ้างอิงเป็นพยานหลักฐานได้ตามหลักเกณฑ์ ที่กำหนดในพระราชบัญญัติว่าด้วย ธุรกรรมทางอิเล็กทรอนิกส์ พ.ศ.2544 และที่แก้ไขเพิ่มเติมแล้ว

2. ผู้ที่ได้รับหนังสือฉบับนี้สามารถเข้าถึงเพื่อตรวจสอบความถูกต้องได้ทางเว็บไซต์ของ ธปท. ที่ https://www.bot.or.th/App/BOTLicenseCheck

3. ข้อมูลที่ปรากฏในหนังสือฉบับนี้เป็นข้อมูลที่ ธปท. มีอยู่ในฐานข้อมูลของ ธปท. ณ วัน เวลา ที่มีการค้นหา โดยข้อมูลดังกล่าวอาจมีความล่าข้า ของข้อมูลไม่เกิน 5 วันทำการ นับแต่วันที่หน่วยงานที่มีอำนาจหน้าที่ในการอนุญาตหรือการขึ้นทะเบียนพิจารณาแล้วเสร็จ เนื่องจากอาจอยู่ระหว่าง ขั้นตอนการส่งข้อมูลระหว่างหน่วยงานดังกล่าวมายัง ธปท.